#### Администратор

Сервис «Организация обучения»

## Подготовка к печати аттестатов

#### Заполнение сведений об организации

 Перейдите в раздел «Сведения об организации».
Общее образование → Аттестаты → Сведения об организации.

2. Нажмите на кнопку 📝 🛚 🖉

🖍 Изменить

. Заполните поля.

#### Сведения об образовательной организации

Приказ о Параллель Регион Полное наименование Руководитель Дата приказа выдаче 9 000 Муниципальное бюджетное Фамилия И.О. 123 25.06.2023 общеобразовательное учреждение школа № 0000 города Энска Энской области в винительном падеже Муниципальное бюджетное общеобразовательное учреждение школу № 0000 <br> города Энска <br> Энской области 11 000 321 09.02.2024 Муниципальное бюджетное Фамилия И.О. общеобразовательное учреждение "Школа № 0000" города Энска Энской области в винительном падеже Муниципальное бюджетное общеобразовательное учреждение "Школа № 0000" города Энска Энской области

#### Обратите внимание!

В столбце «Регион» следует указывать номер субъекта РФ, в котором находится образовательная организация.

Московская область— 050 Республика Татарстан— 016 Республика Дагестан— 005 Калужская область— 040 🖍 Изменить

3. В столбце «Полное наименование» следует указывать полное наименование образовательной именительном винительном организации В И падежах.

В случае, если в названии ОО нет кавычек, то им. падеж и вин. падеж будут различаться.

|        | Без кавычек                                                                                                    | С кавычками                                                                                                    |
|--------|----------------------------------------------------------------------------------------------------|----------------------------------------------------------------------------------------------------|
| Им. п  | Муниципальное<br>бюджетное<br>общеобразовательное<br>учреждение<br>Терсинская средняя<br>общеобразовательная<br>школа | Муниципальное<br>бюджетное<br>общеобразовательное<br>учреждение «Средняя<br>общеобразовательная<br>школа №6 города<br>Азнакаево» |
| Вин. п | Муниципальное<br>бюджетное<br>общеобразовательное<br>учреждение<br>Терсинскую среднюю<br>общеобразовательную<br>школу | Муниципальное<br>бюджетное<br>общеобразовательное<br>учреждение «Средняя<br>общеобразовательная<br>школа №6 города<br>Азнакаево» |

Если необходимо, чтобы какая-то часть текста была на новой строке, используйте код <br>

| Муниципальное бюджетное<br>общеобразовательное учреждение школа №<br>0000 города Энска Энской области                                       | Муниципальное бюджетное общеобразовательное<br>учреждение школу № 0000 города Энска Энской<br>области    |
|----------------------------------------------------------------------------------------------------|----------------------------------------------------------------------------------------------------|
| в винительном падеже                                                                                                    |                                                                                                    |
| Муниципальное бюджетное<br>общеобразовательное учреждение школу №<br>0000 <mark><br/></mark> города Энска <mark><br/></mark> Энской области | Муниципальное бюджетное общеобразовательное<br>учреждение школу № 0000<br>города Энска<br>Энской области |

22

4. В поле «Приказ о выдаче» укажите номер приказа о выдаче аттестатов согласно внутренней нумерации документов в образовательной организации.

5. В поле «Дата приказа» укажите дату приказа о выдаче аттестатов.

6. В поле «Руководитель» укажите фамилию и инициалы руководителя образовательной организации (согласно приказу Минпросвещения N°545).

| Руководитель<br>Фамилия на Отчество | Руководитель организации,<br>осуществляющей образовательную деятельность |
|-------------------------------------|--------------------------------------------------------------------------|
| Фамилия И. О.                       | Руководитель организации,<br>осуществляющей образовательную деятельность |
|                                     | М.П. Фамилия И.О.                                                        |

### 7. Нажмите

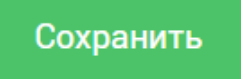

Вы можете отредактировать заполненные сведения в любой момент при помощи кнопки «Изменить».

#### Формирование списка предметов

Список предметов необходим для формирования Ведомости итоговых отметок.

Раздел «Предметы аттестата» заполняется вручную в соответствии с учебными планами путем добавления предмета или курса в список из перечня.

Количество списков = количество вариантов возможных комбинаций предметов и учебных курсов.

Например, в 9А классе 2 учебных плана. Учебные планы отличаются набором учебных курсов, изучаемых менее 64 часов на уровне образования. Наборов списков предметов может быть один и более.

Если один список — в разделе «Учебные курсы (менее 64 часов)» для каждого ученика отмечаются только те учебные курсы, которые должны быть отражены на странице «Дополнительно» в аттестате.

В 9Б классе 2 учебных плана. Учебные планы отличаются набором иностранных языков: 1й УП английский язык, 2й УП — немецкий язык. Наборов списков предметов будет два.

#### Формирование списка предметов

Перейдите в раздел «Предметы аттестата».
Общее образование → Аттестаты → Предметы аттестата.

| Предметы      | •                |                                                                         | Создать новый список |
|---------------|------------------|-------------------------------------------------------------------------|----------------------|
| Списки        |                  |                                                                         |                      |
| Название      | Классы           |                                                                         |                      |
| 11aa          | 11-Б             |                                                                         |                      |
| 11A-1         | 11-A             |                                                                         |                      |
| 11A-2         | 11-A             |                                                                         |                      |
| 11В-тест      | 11-B             |                                                                         |                      |
| 2. Выберите г | араллель         | <ul><li>11 параллель</li><li>9 параллель</li><li>11 параллель</li></ul> |                      |
| з. Нажмите    | Создать новый сі | писок                                                                   |                      |

4. Назовите список (название может быть любым).

5. Привяжите к списку предметов класс. Нажмите «Добавить» и выберите из выпадающего списка класс.

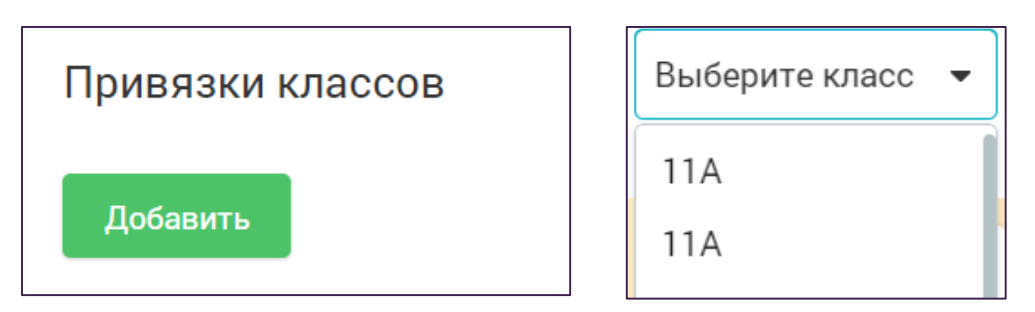

Список предметов можно привязать либо ко всем обучающимся класса, либо к некоторым. Для этого нажмите «Изменить» напротив названия класса.

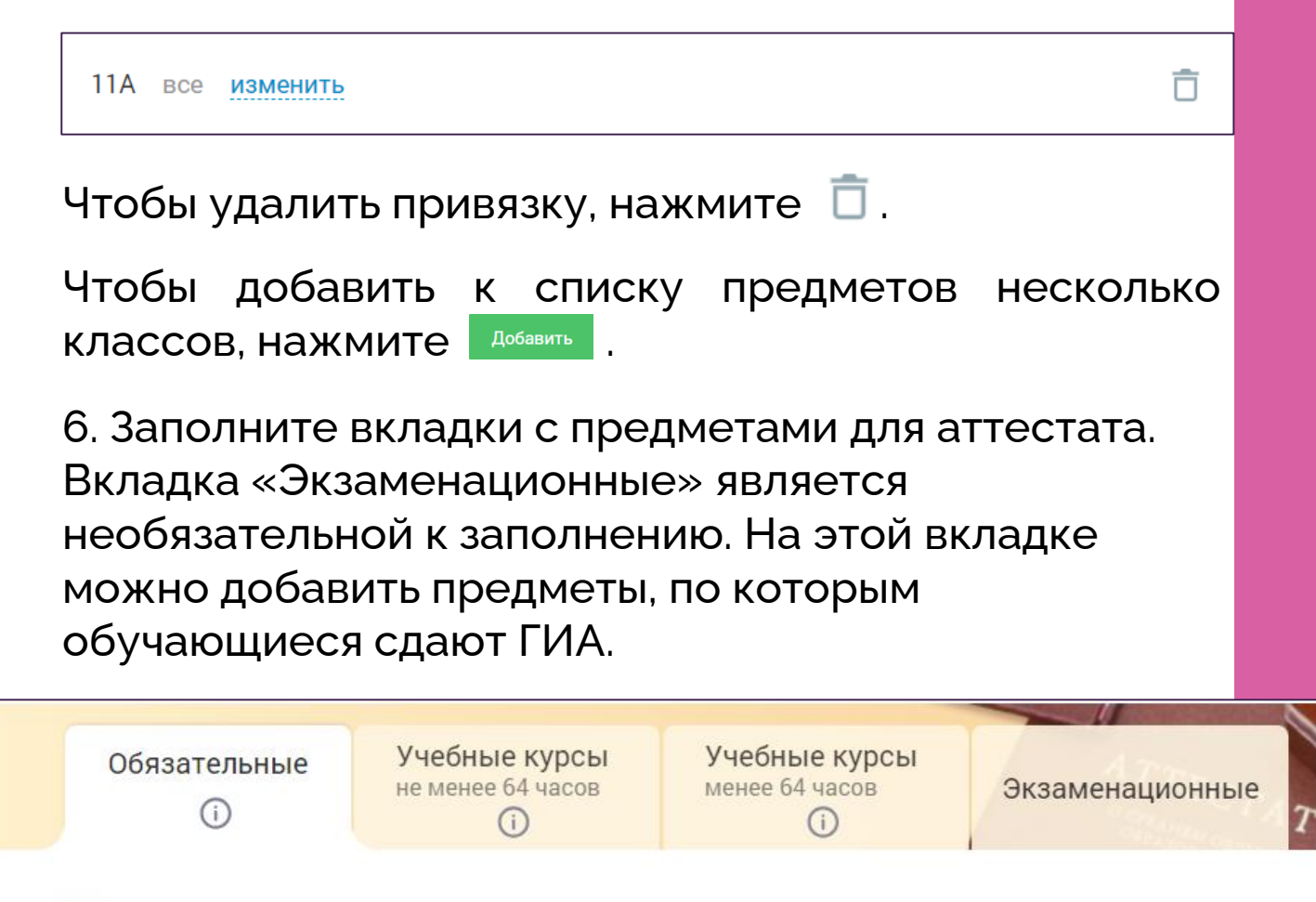

#### Обратите внимание!

-

Формирование списка предметов в аттестате регулируется приказом Минпросвещения России от 05.10.2020 (ред. от 02.02.2024) №546 «Об утверждении порядка заполнения, учета и выдачи аттестатов об основном общем и среднем общем образовании и их дубликатов»

# 6. Добавьте предметы на вкладки. Воспользуйтесь поиском.

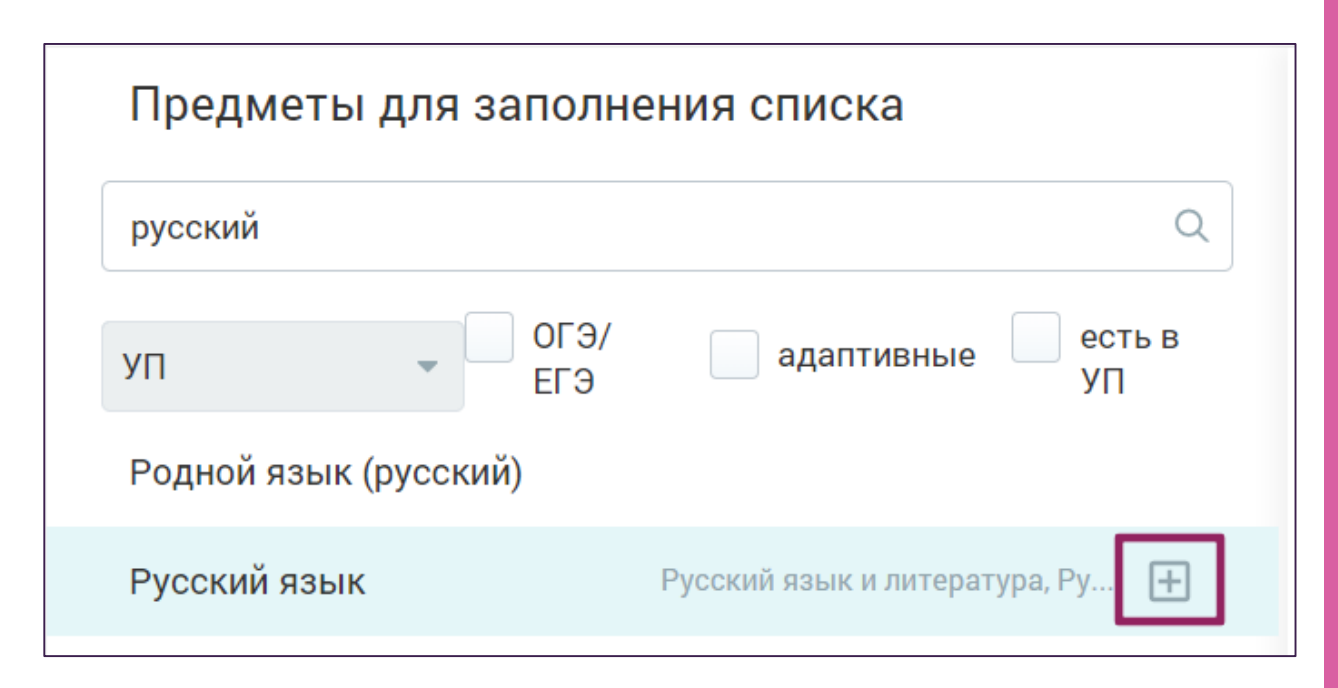

Чтобы добавить предмет на вкладку, нажмите на «+» или перетащите предмет курсором мыши.

#### Обратите внимание!

На вкладке «Учебные курсы менее 64 часов» для 11 класса, в соответствии с приказом №546, по умолчанию установлен предмет «Индивидуальный проект».

7. После заполнения списка предметов нажмите

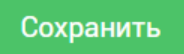

#### Формирование ведомости итоговых отметок

Раздел «Ведомость итоговых отметок» предназначен для внесения и корректировки отметок при формировании Ведомости итоговых отметок, которая состоит из трех частей:

1. Годовые — отметки автоматически подтягиваются из предметных журналов 9 и 11 классов текущего года из колонки «Г» (годовая промежуточная аттестация), с возможностью корректирования.

2. Экзаменационные — результаты экзаменов выставляются вручную.

3. Итоговые — отметки автоматически подтягиваются из предметных журналов 9 и 11 классов текущего года из колонки «И» (итоговая), с возможностью корректирования. А также с возможностью выставления итоговых отметок по предметам за уровень образования, которые осваивались обучающиеся в прежние годы. Список предметов приходит из раздела «Предметы аттестата».

Ведомость итоговых отметок можно скачать.

|     | Скачать 🔻   |
|-----|-------------|
| Вфо | рмате .PDF  |
| Вфо | рмате .XLSX |

 Перейдите в раздел «Ведомость итоговых отметок». Общее образование → Аттестаты → Ведомость итоговых отметок.

2. Выберите параллель и класс из выпадающего списка.

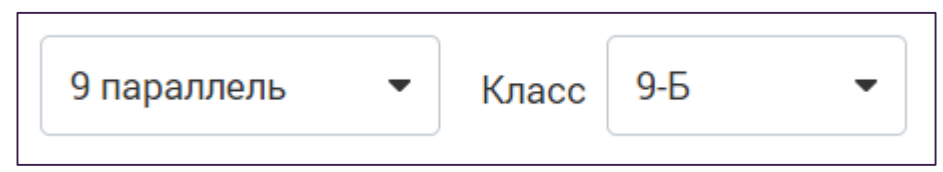

 На вкладке «Годовые» отобразятся годовые отметки по предметам из предметных журналов.
При необходимости можно выставить отметки прямо на вкладке, и они автоматически отобразятся в предметных журналах.

| Годовые Экзаменаци           | юнные Итогов | ые        |       |       |            |       |      |       |        |       |
|------------------------------|--------------|-----------|-------|-------|------------|-------|------|-------|--------|-------|
|                              |              |           |       |       | 22 10 10 1 | 2.000 |      |       | -      |       |
| 9-Б                          | Хим          | иия физич | Физин | Техно | Русск      | Осное | Обще | Литер | Геогра | Матен |
| Expressions Environments/408 | 5            | 4         | 5     | 4     | 5          | 4     | 4    | 4     | 5      | 4     |
| Goldarese Dealer (Tyran)     | 4            | 4         | 4     | 4     | 3          | 4     | 4    | 4     | 4      | 4     |
| Theorem Weissmann Spreaments | 3            | 5         | 4     | 4     | 4          | 4     | 4    | 4     | 4      | 3     |

4. На вкладке «Экзаменационные» вы можете указать результаты ГИА по предметам из списка раздела «Предметы аттестата».

| Годовые      | Экзаменационные        | Ито | говые      |              |         |            |
|--------------|------------------------|-----|------------|--------------|---------|------------|
| 11-B         |                        |     | Математика | Русский язык | История | Литература |
| Tayin marine | е. Париса Пеннодоление |     | 76         | 100          | 98      | 92         |

4. На вкладке «Итоговые» отобразятся годовые отметки по предметам из предметных журналов. При необходимости можно выставить отметки прямо на вкладке, и они в свою очередь отобразятся в предметных журналах.

| <br>Годовые Экзам       | енационные Ито                     | оговые      | e                        |                     |       |       |       |       |
|-------------------------|------------------------------------|-------------|--------------------------|---------------------|-------|-------|-------|-------|
| Обязательные            | Учебные курсы<br>не менее 64 часов | Уче<br>мене | <b>бные і</b><br>е 64 ча | <b>курсы</b><br>сов |       |       |       |       |
|                         |                                    |             | Лите                     | ратура              |       |       |       |       |
| 9-Б                     |                                    | Инфо        | Литер                    | Матен               | Истор | Русск | Англи | Биолс |
| mailing as income. They | ton Pressentence                   | 5           | 5                        | 5                   |       | 4     |       |       |

Для списка предметов «Учебные курсы менее 64 часов» не предусмотрено выставление отметок эти дисциплины перечисляются через запятую на странице аттестата «Дополнительные сведения». Исключение составляет «Индивидуальный проект».

Поставьте напротив ФИО обучающегося чекбокс для предмета, который он изучал.

| Обязательные | не менее 64 часов | мене       | e 64 ча | сов   |
|--------------|-------------------|------------|---------|-------|
|              |                   |            |         |       |
| 11-B         |                   | Индие      | Психо   | Ритор |
| 11-B         | и Пеннору, стана  | Индие<br>5 | Психо   | Ритор |

#### Заполнение номеров и дат бланков аттестатов

Раздел «Номера и даты» позволяет внести и изменить данные для книги выдачи аттестатов, скачать данные в формате .pdf или .xlsx, перейти в книгу выдачи аттестатов.

1. Перейдите в раздел «Номера и даты». Общее образование → Аттестаты → Номера и даты

2. Выберите параллель и класс из выпадающего списка.

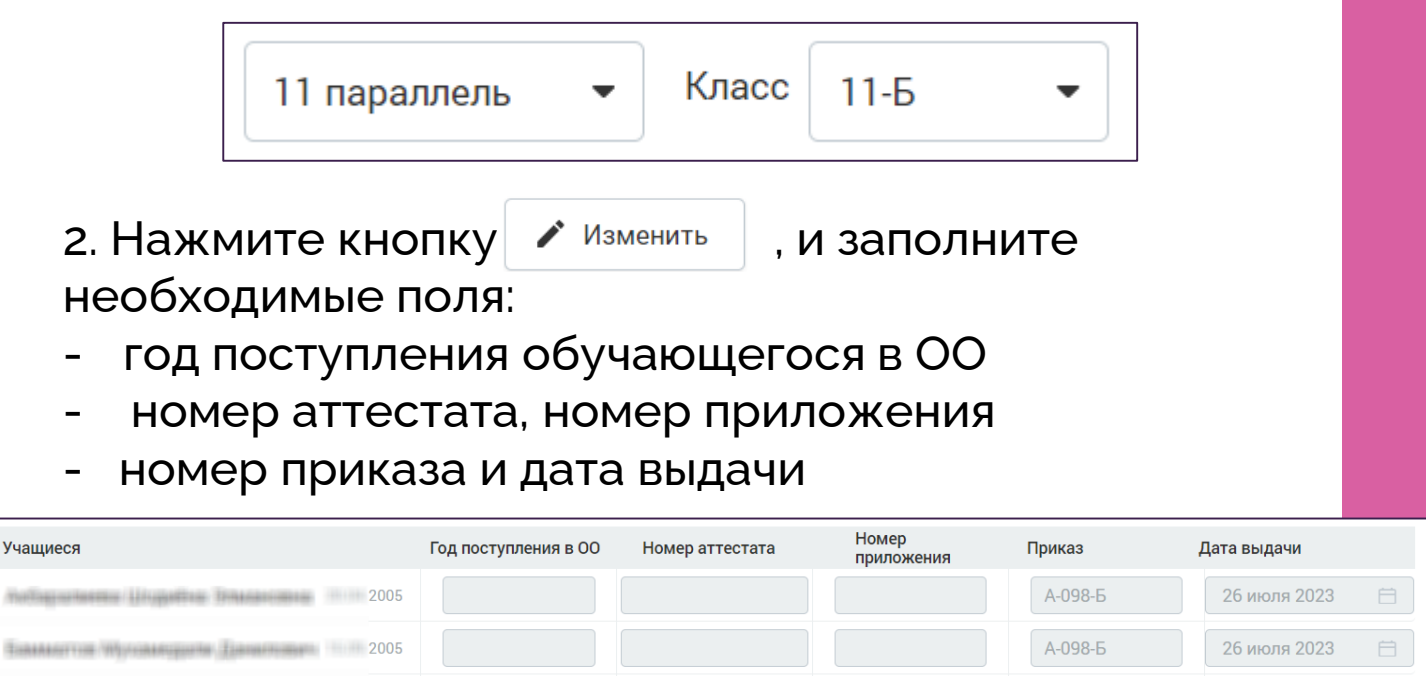

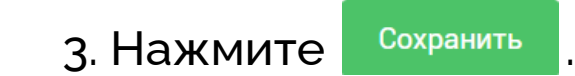

2005

Также вы можете скачать книгу выдачи аттестатов (нажмите на слова «Книга выдачи аттестатов») и файл с оценками для согласования с учащимися (кнопка «Скачать»).

26 июля 2023

А-098-Б